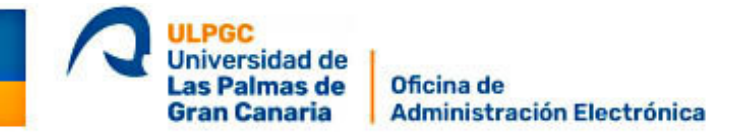

## ¿Cómo registrarse e identificarse mediante el sistema Cl@ve PIN (Acceso PIN 24H)?

¿CÓMO IDENTIFICARSE MEDIANTE EL SISTEMA CL@VE PIN (ACCESO PIN 24H)? |1

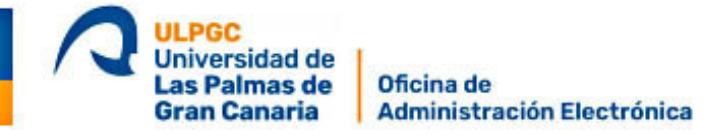

El Acceso PIN 24 H (Cl@ve PIN) permite al ciudadano presentar instancias en la Sede Electrónica de la ULPGC (Universidad de Las Palmas de Gran Canaria) y en otras sedes electrónicas de España.

A. ¿COMÓ DARME DE ALTA EN EL SISTEMA DE IDENTIFICACIÓN DIGITAL CL@VE PIN?

El usuario tiene que solicitar previamente su alta en el sistema Cl@ve. Puede solicitar el alta siguiendo los pasos a través de este enlace:

https://clave.gob.es/clave\_Home/registro/Como-puedo-registrarme.html

## B. ¿COMÓ ACCEDER A LA SEDE ELECTRÓNICA DE LA ULPGC MEDIANTE CL@VE PIN?

Para acceder mediante **Cl@ve PIN** o acceder siga estos pasos:

- 1. Desde un ordenador, una tableta digital o un móvil entre en la **Sede Electrónica de la ULPG**: <u>https://administracion.ulpgc.es/</u> y seleccione el trámite a realizar.
- Seleccionar como medio de identificación Cl@ve PIN, también denominado Acceso PIN 24H -no lo confunda con Cl@ve permanente. Le aparecerán varias opciones en pantalla. En este caso accederemos con el sistema Cl@ve PIN que se muestra en medio de los otros dos sistemas.

| Eli                                   | ja el método                                         | de identificación                                                  |      |
|---------------------------------------|------------------------------------------------------|--------------------------------------------------------------------|------|
| Si no transcurren más de 60 minutos e | entre autenticaciones y llamad                       | tas a Cl@ve, se le autenticará automáticamente de forma transparen | ite. |
|                                       | cl@ve<br>PIN                                         |                                                                    |      |
| DNIe / Certificado<br>electrónico     | Acceso PIN 24H                                       | Cl@ve permanente                                                   |      |
| Acceder >                             | Acceder ><br>Para usarlo es necesario<br>registrarse | Acceder ><br>Para usarlo es necesario<br>registrarse               |      |

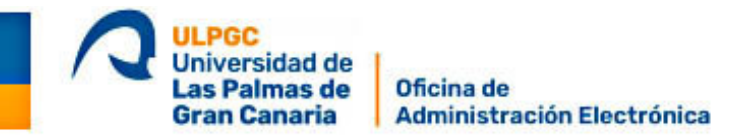

3. Le llevará a otra página donde tras introducir su **DNI** le pedirá que introduzca la **fecha de expedición de su DNI o NIE** (Número de Identidad de Extranjero).

| 18201134S                                                 |                                   |
|-----------------------------------------------------------|-----------------------------------|
| 102011040                                                 |                                   |
| * Introduzca la Fecha de Validez de su DNI (o Fecha de Ex | pedición si es un DNI Permanente) |
|                                                           |                                   |
|                                                           |                                   |
|                                                           |                                   |
|                                                           | Cancelar Continuar                |
|                                                           |                                   |
|                                                           |                                   |
| ¿Cómo obtener la fecha de validez de su DNI?              |                                   |

4. Tras pulsar el botón **Continuar** en la pantalla anterior el sistema le preguntará si desea obtener el PIN. Pulse el botón "**Obtener PIN**".

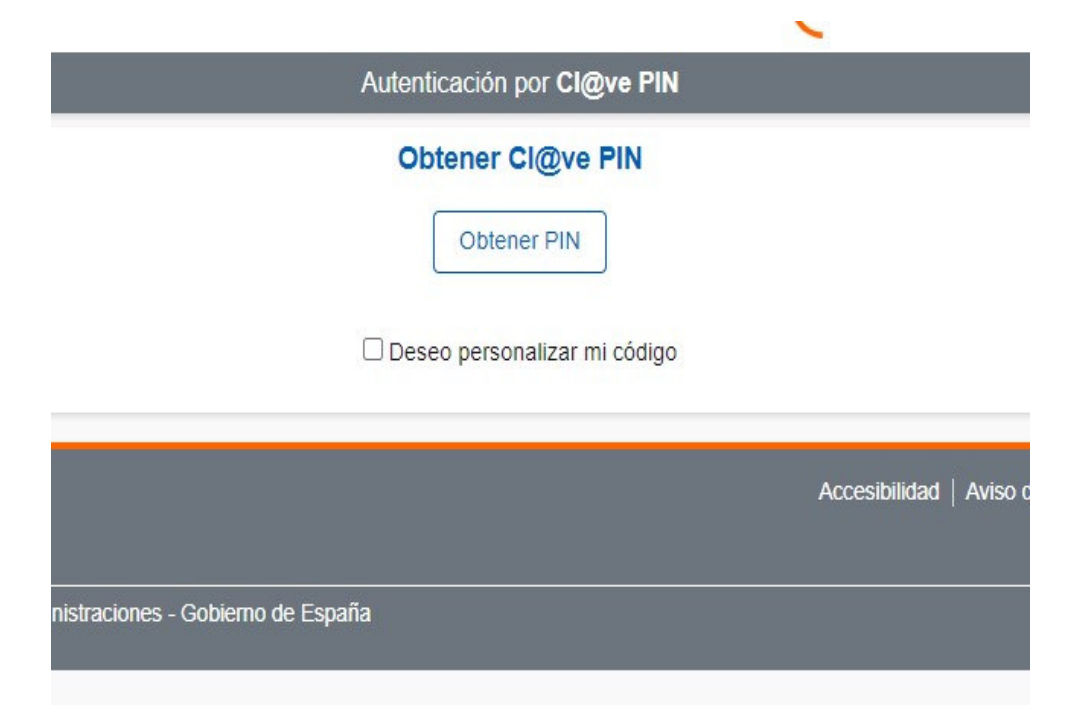

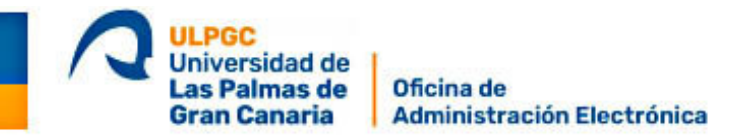

 Active la red wifi o Datos móviles de su dispositivo móvil y acceda a la aplicación Cl@ve PIN. Si accede por primera vez o no tiene instalada la App Cl@ve PIN instale la aplicación desde la PlayStore (móviles Android) o desde la AppStore (móviles Apple).

| 10  |     |     |     |
|-----|-----|-----|-----|
|     |     |     |     |
|     |     |     |     |
| der |     |     |     |
|     | der | der | der |

6. Tendrá que introducir el **PIN** que le envíen en la página de acceso a la Sede Electrónica. Una vez abierta la App copie el código PIN recibido en la página de acceso de la Sede Electrónica y accederá a la misma para realizar su trámite electrónico.

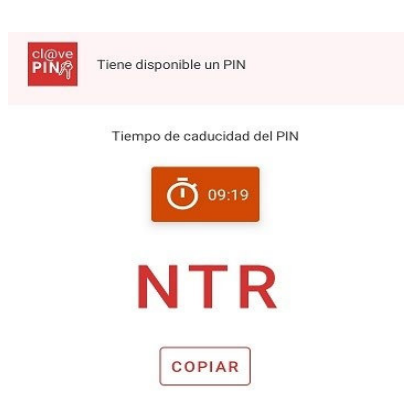